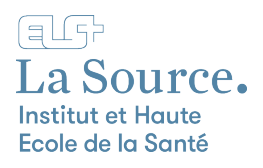

## Configuration du VPN sur Windows

- 1. Téléchargez le logiciel Cisco Secure Client ici
- 2. Lancez l'installation du logiciel
- 3. Cliquez sur « Next » puis acceptez les conditions d'utilisation

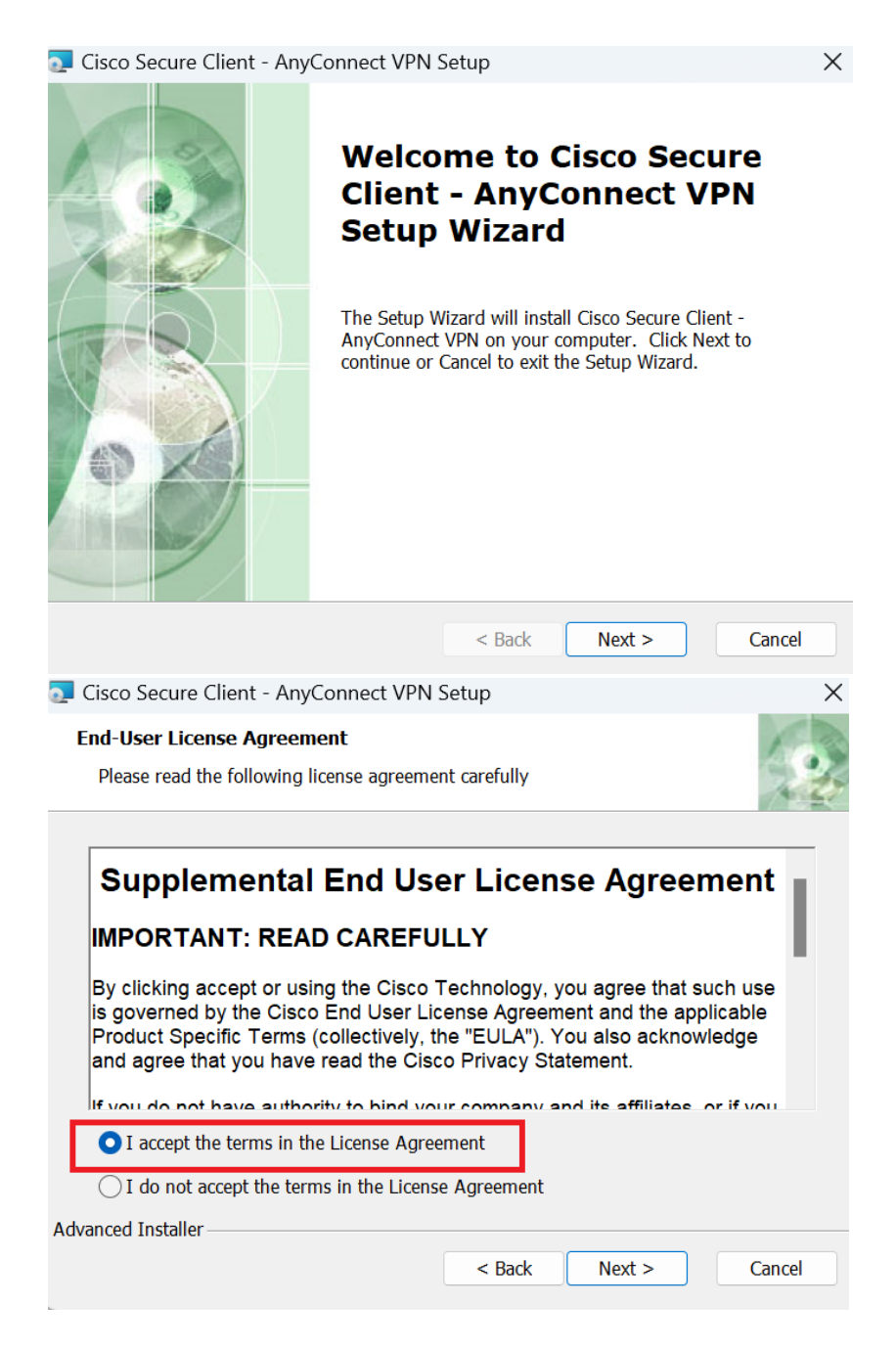

## 4. Cliquez sur « Install »

| 🔁 Cisco Secure Client - AnyConnect VPN Setup                                                                        | ×                                                |
|----------------------------------------------------------------------------------------------------|--------------------------------------------------|
| Ready to Install<br>The Setup Wizard is ready to begin the Typical install                                          | ation                                            |
| Click "Install" to begin the installation. If you want to installation settings, click "Back". Click "Cancel" to ex | ) review or change any of your<br>it the wizard. |
|                                                                                                    |                                                  |
|                                                                                                    |                                                  |
| Advanced Installer                                                                                                  | : <b>Ş</b> Install Cancel                        |

- 5. Une fois l'installation terminée, lancer l'application « Cisco Secure Client »
- 6. Cliquez sur la flèche pour afficher les icônes cachées en bas à droite de votre écran puis cliquez sur l'icône Cisco Secure Client puis tapez l'adresse « vpns.ecolelasource.ch » et enfin cliquez sur « Connect »

| 🕙 Cisco Secur | re Client                                                      | _        |         | $\times$         |
|---------------|----------------------------------------------------------------|----------|---------|------------------|
|               | AnyConnect VPN:<br>Ready to connect.<br>vpn-s.ecolelasource.ch | <u> </u> | Connect |                  |
|               |                                                                |          |         |                  |
|               |                                                                |          |         | altalta<br>cisco |

7. Saisissez votre adresse e-mail et votre mot de passe de l'école

| Suivant |         |         |
|---------|---------|---------|
|         |         |         |
|         |         |         |
|         |         |         |
|         |         |         |
|         | Suivant | Suivant |

8. Cliquez sur « Accept » au message de bienvenue.

| Cisco Secure Client - Banner                                                   |
|--------------------------------------------------------------------------------|
| Vous êtes connectés au client vpn de l'Institut et Haute Ecole de la<br>Santé. |
| Disconnect Accept                                                              |

9. Vous devez ensuite avoir le message « Connecté »

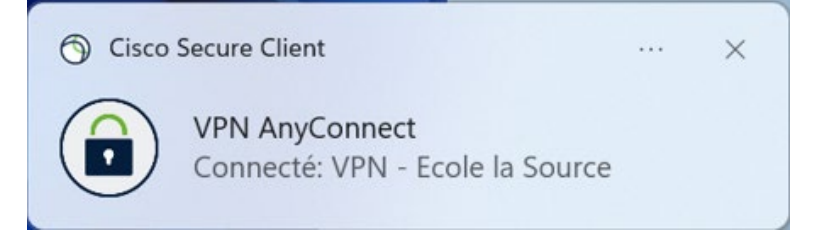

10. Pour vous déconnecter, il vous suffit de cliquer sur l'icône « Cisco Secure Client » en bas à droite de votre écran puis de cliquer sur « Disconnect »